## (1) スケジュールの新規入力

ステップ1:

| 🖉 作業スケジュール - Windows Internet Explorer                                   |                      |
|--------------------------------------------------------------------------|----------------------|
| 🚱 🗢 🙋 http://cgi43 plala.or.jp/knv/boomin/boomin.cgi 🔽 🐓 🗙 🚼 Google      | <b>P</b> -           |
| 👷 お気に入り 🛛 👍 🔊 EOS Kiss X3 レンズキット 🔹 おすすめサイト 🛛 HotMail の無料サービス 🍙 本日のおすすめアド | オン情報・                |
| 🏉 作業スケジュール 🏠 🔹 🗟 🔹 🖃 🚽 ページ(D・ セーフティ(S)・ ツール(Q)・ 🕢・ 🤚 🍯                   | 🔒 🎎 🐴                |
| HOME TOPC 新規スケジュール                                                       | ^                    |
|                                                                          |                      |
| 作業、ケジュール                                                                 |                      |
|                                                                          |                      |
| 2009年1月 マウスでクリックレ                                                        |                      |
| 日月火水木金土                                                                  |                      |
|                                                                          |                      |
| 4 5 6 7 8 9 10                                                           |                      |
| 11 12 13 14 15 16 17                                                     |                      |
| 18 19 20 21 22 23 24                                                     |                      |
| 25 26 27 28 29 30 31                                                     |                      |
|                                                                          |                      |
|                                                                          |                      |
|                                                                          |                      |
|                                                                          | 管理                   |
|                                                                          |                      |
|                                                                          | (                    |
| boomin by 2<br>PR 번プ                                                     | <u>- Car</u><br>リメント |
| 😜 Tンターネット 🦓 🗸 🔮                                                          | <b>100% -</b>        |

ステップ2:

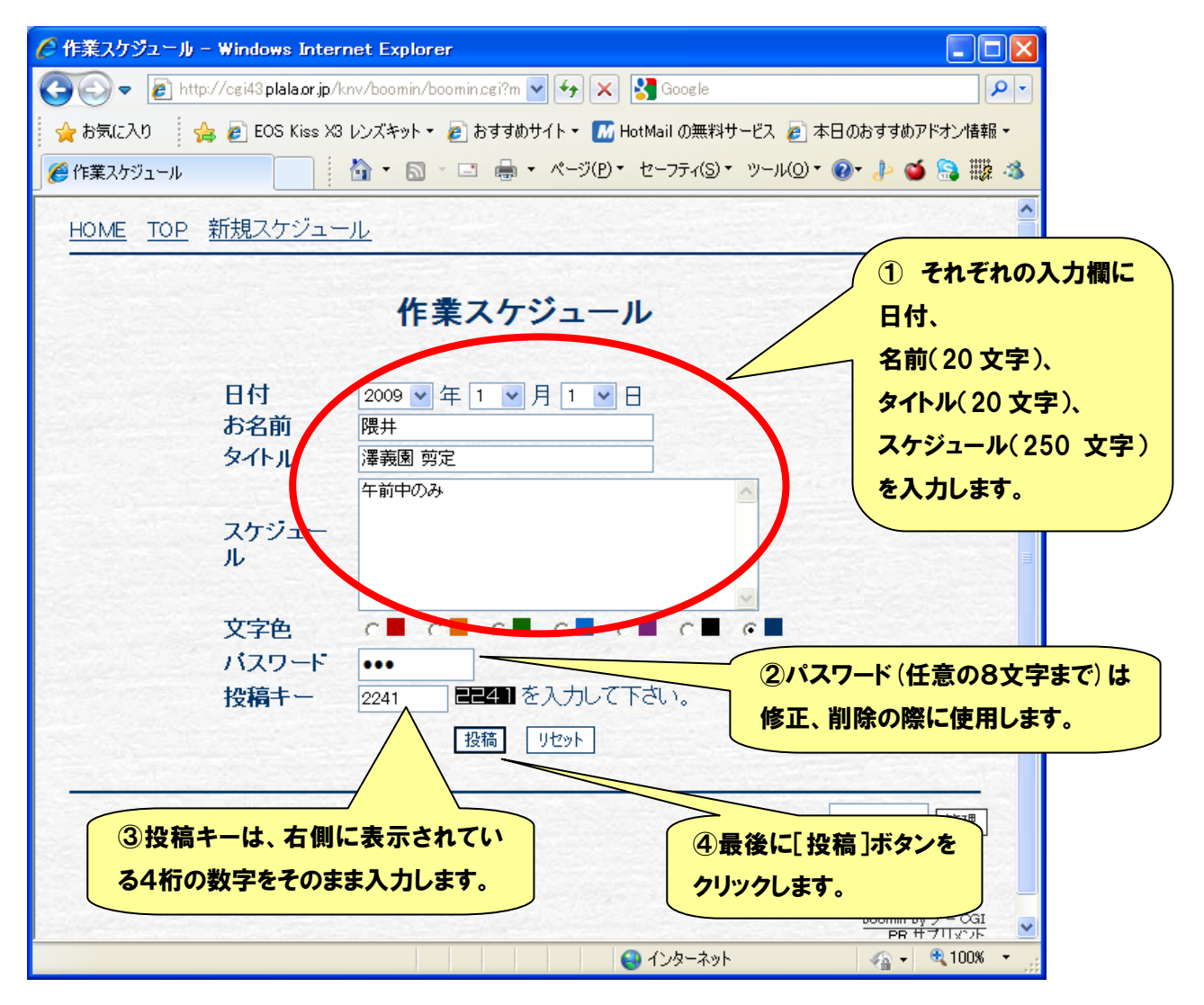

ステップ3:

| 🧷 作業スケジュール – Windows Internet Explorer                                                                                                    |
|----------------------------------------------------------------------------------------------------|
| 🚱 🕤 🗢 👔 http://cgi43 plala.or.jp/~knv/boomin/boomin.cgi?r 🚽 🍫 🗙 🚼 Google                                                                                                    |
| 🚖 お気に入り 🛛 🍰 🔊 EOS Kiss X3 レンズキット 🔹 おすすめサイト 🛛 HotMail の無料サービス 🔊 本日のおすすめアドオン情報 🔹                                                                                                    |
| 🍘 作業スケジュール 👘 🔹 🗟 🔹 🛗 🔹 ページ(P) ・ セーフティ(S) ・ ツール(D) ・ 🚱 ・ 🤚 🥨 🦄                                                                                                    |
| <u>HOME TOP 新規スケジュール</u>                                                                                                    |
| 作業スケジュール                                                                                                    |
| 2009年1月       1       2       3         1       1       2       3         4       5       6       8       9       10         11       12       15       16       17         18       15       16       17       1       0         Arysia       Arysia       Arysia       Arysia       Arysia         Arysia       Arysia       Arysia       Arysia       Arysia         Arysia       Arysia       Arysia       Arysia       Arysia         Arysia       Arysia       Arysia       Arysia       Arysia         Arysia       Arysia       Arysia       Arysia       Arysia         Arysia       Arysia       Arysia       Arysia       Arysia         Arysia       Arysia       Arysia       Arysia       Arysia         Arysia       Arysia       Arysia       Arysia       Arysia         Arysia       Arysia       Arysia       Arysia       Arysia         Arysia       Arysia       Arysia       Arysia       Arysia         Arysia       Arysia       Arysia       Arysia       Arysia         Arysia       Arysia       Arysia |
| 2009年01月01日 澤義園 剪定 隈井                                                                                                    |
| 午前中のみ<br>2009/10/31(土) 2207:06 [T14] ユメント 編集                                                                                                    |
| ページが表示されました 🤤 インターネット 🍕 🗸 🔍 100% 👻                                                                                                    |

## (2) スケジュールの修正、削除

ステップ1:

| 🌈 作業スケジュール – Windows Internet Explorer                                   |            |
|--------------------------------------------------------------------------|------------|
| 🚱 🕞 🗢 👔 http://cgi43 plala.or.jp/~knv/boomin/boomin.cgi?r 🔽 🛃 🔀 Google   | <b>P</b> - |
| 🖕 お気に入り 🛛 🦕 🔊 EOS Kiss X3 レンズキット 🔹 おすすめサイト 🛛 HotMail の無料サービス 🍠 本日のおすすめアド | オン情報 マ     |
| 🌈 作業スケジュール 🍡 👔 🔹 🗟 🔹 🖃 🖷 🔹 ページ(D) - セーフティ(S) - ツール(D) - 🔞 - 🤌 🍏          | 🔒 🎎 🚳      |
| <u>HOME TOP 新規スケジュール</u>                                                 | ^          |
| 作業スケジュール                                                                 |            |
| 2009年1月 2009年1月1日(木)                                                     |            |
| 日月火水木金土                                                                  |            |
| <u>1</u> 23<br>午前中のみ                                                     |            |
|                                                                          |            |
|                                                                          |            |
|                                                                          |            |
| <u> </u>                                                                 | 1218       |
| 2009 ♥ 年 1 ♥ 月 表示<br><b>クリックします</b> 。                                    |            |
|                                                                          |            |
| 2009年01月01日 澤義園 剪定 隈井                                                    |            |
| 午前中のみ                                                                    |            |
| 2009/10/31(土) 22:07:06 [114] コンント 編集                                     | -          |
| ページが表示されました 🤤 🗸 🧐 🗸 🧐                                                    | 100% -     |

ステップ2:

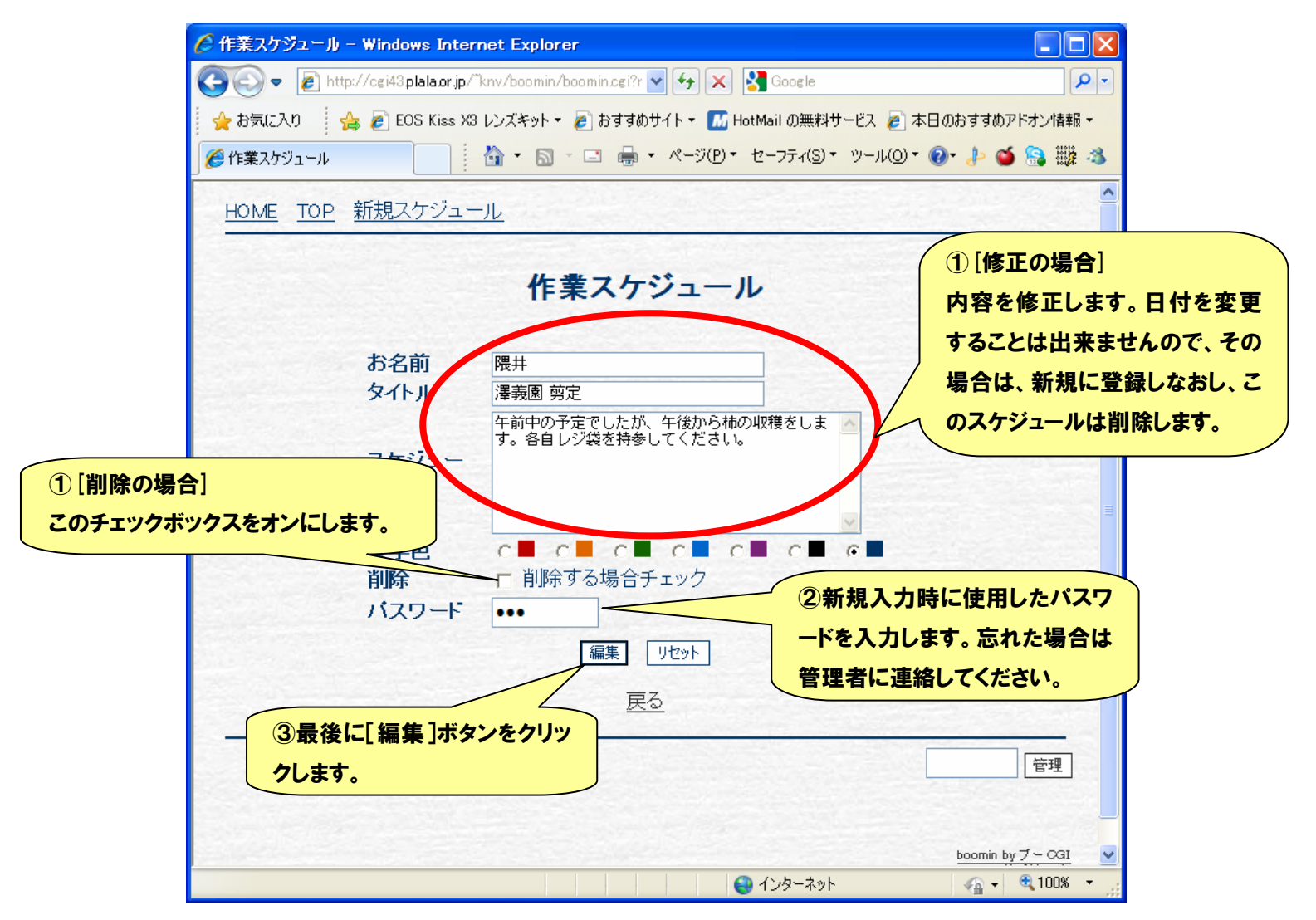

ステップ3:

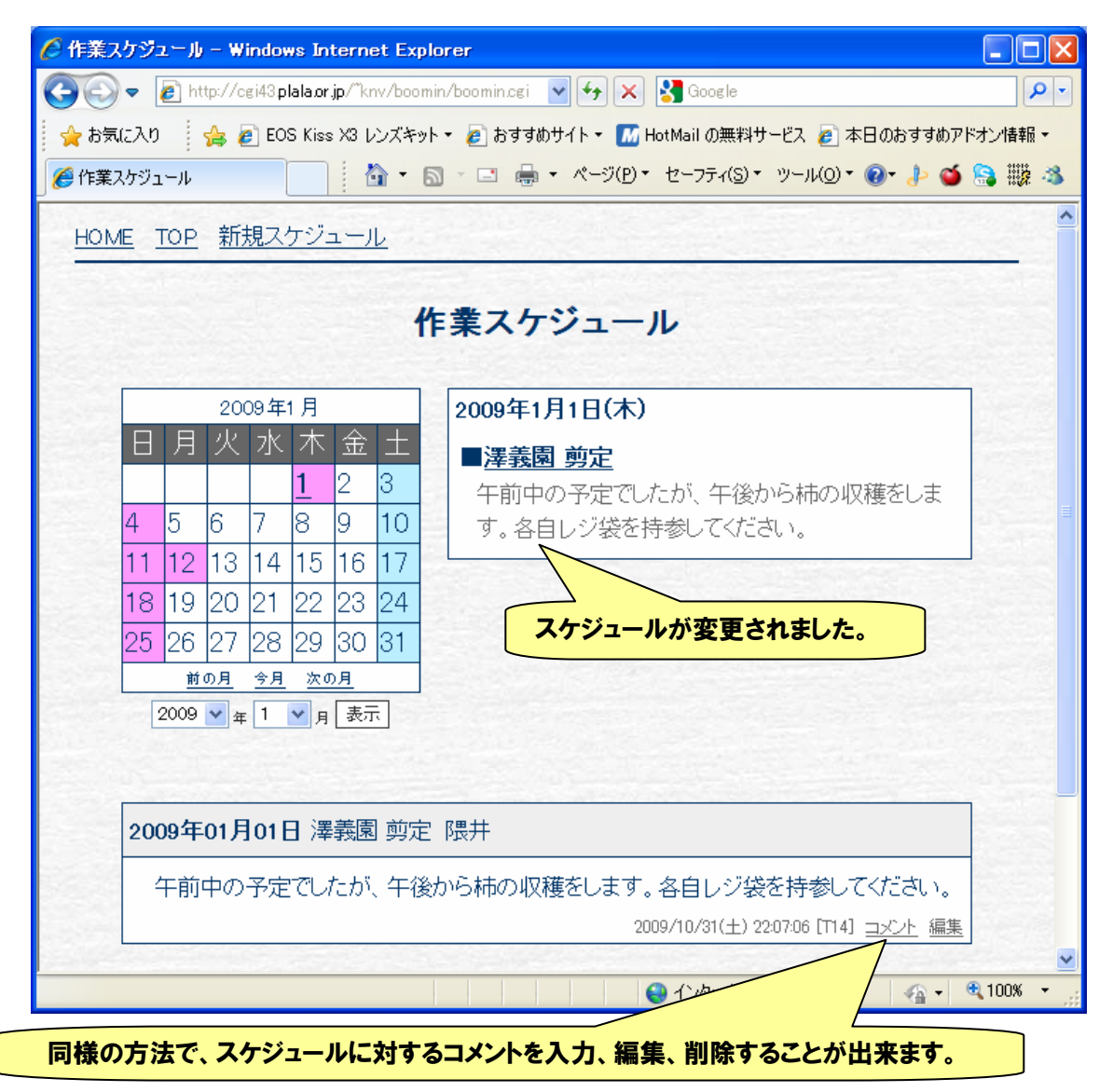